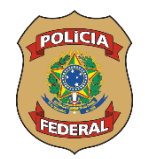

## ÚLTIMA SEMANA PARA COMPROVAÇÃO DE PAGAMENTO DO PLANO DE SAÚDE (ANOS DE 2022 E 2023) Prazo se encerra em 29 de fevereiro de 2024

Servidores ativos, aposentados e pensionistas que receberam o per capita saúde suplementar **nos anos de 2022 e 2023**, como forma de subsidiar os gastos com plano de saúde privado, deverão apresentar a comprovação das despesas realizadas com o respectivo plano nesse período, **até 29 de fevereiro de 2024**, conforme determinação da Instrução Normativa SRT/MGI nº 30, de 23 de novembro de 2023 e da Instrução Normativa SRT/MGI nº 41, de 24 de novembro de 2023.

Como comprovante de pagamento, é possível apresentar declaração de quitação de débitos emitida pela operadora de saúde, para fins de preenchimento do imposto de renda, em que são discriminados valores mensais pagos por beneficiário (titular e dependentes, se houver).

A fim de evitar duplicidade de requerimentos, sugere-se que as declarações de pagamento referentes aos anos de 2022 e 2023 sejam encaminhadas conjuntamente.

Beneficiários vinculados às UPAG's 065 (BRASÍLIA/SEDE) e 1935 (ANP/PF) deverão realizar a entrega da documentação por meio do módulo de requerimento do sistema SIGEPE, utilizando o tipo de requerimento "Comprovante de Quitação de Plano de Saúde". Para informações detalhadas de como realizar o procedimento, acesse o passo a passo em anexo.

Servidores e pensionistas vinculados às demais UPAG's podem entrar em contato com sua unidade de gestão de pessoas para obter informações quanto à forma de entrega da documentação.

Aqueles que não apresentarem a documentação comprobatória no prazo estabelecido terão o auxílio suspenso e deverão restituir ao erário os valores recebidos a título de per capita saúde suplementar no período.

Beneficiários que não possuem mais plano de saúde privado, mas que receberam o per capita saúde por qualquer tempo durante os anos de 2022 e 2023, também devem enviar a comprovação, para fins de prestação de contas, com exceção apenas daqueles que já efetuaram a comprovação por ocasião do cancelamento do auxílio.

Importante destacar que os beneficiários dos planos de saúde GEAP, ASSEFAZ e PF Saúde não precisam comprovar as despesas com mensalidade.

Assim, segue abaixo orientação detalhada de como realizar a comprovação de pagamento do plano de saúde dos anos 2022 e 2023:

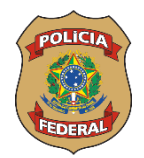

**ATENÇÃO:** Se o servidor teve **mudança de plano de saúde** e ainda não fez a comunicação ao órgão, precisará realizar novo requerimento, conforme instrução da Portaria Normativa (ver SIGEPE - Per capita – Solicitações).

## Enviando os comprovantes para análise.

- 1. Acesse: <u>https://sso.gestaodeacesso.sigepe.gov.br/cassso/login.</u>
- Faça o login, com seu CPF e senha OU através do certificado digital (para quem possui token).

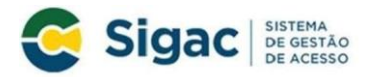

Faça login para prosseguir para o Sigepe

| Digite o CPF sem pontuação |    | CERTIFICADO DIGITAL                                                                                           |
|----------------------------|----|----------------------------------------------------------------------------------------------------|
| Digite a senha             | OU | Se você possui certificado digital,<br>clique em uma das opções abaixo e<br>acesse através de seu código PIN. |
| Acessar •0                 |    | Certificado                                                                                                   |

3. Ao entrar no sistema, clique no menu no canto esquerdo superior.

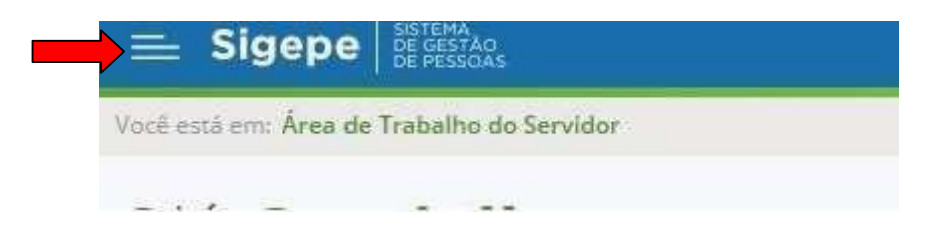

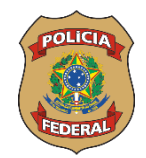

4. Então escolha a opção "Requerimento".

|                   |   |                         |                                    | â ♀ 🛛 ⊘ E    |
|-------------------|---|-------------------------|------------------------------------|--------------|
| Pesquisar         | 9 | Gestão de Pessoas       |                                    |              |
| Gestão de Pessoas | > | Avaliação de Desempenho | Avaliação de Desempenho<br>Líderes | Consignações |
|                   |   | Dados Cadastrais        | Dados Financeiros                  | Férias       |
|                   |   | Gestão de Vínculo       | Minha Saúde                        | Moradia      |
|                   |   | Previdência             | Publicação                         | Requerimento |

5. Clique em "Solicitar".

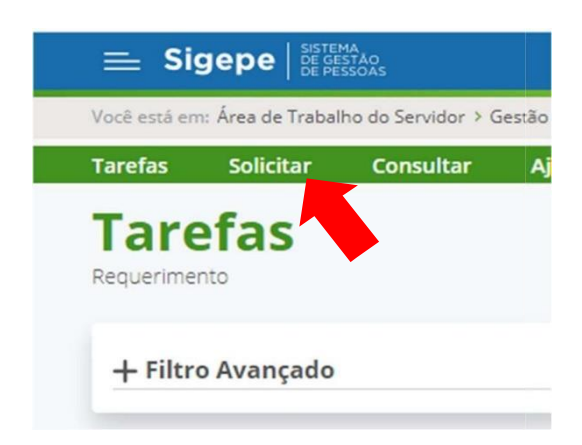

6. Clique sobre a opção "Selecione outro requerimento".

| 0                                               | 9                                 |                              |                                    |
|-------------------------------------------------|-----------------------------------|------------------------------|------------------------------------|
| ALTERAÇÃO DE DADOS<br>BANCÁRIOS                 | AUXILIO ALIMENTAÇÃO E<br>REFEIÇÃO | AUXÍLIO TRANSPORTE           | CADASTRO/ALTERAÇÃO D<br>DEPENDENTE |
| COMPROVANTE DE<br>QUITAÇÃO DE PLANO DE<br>SAÚDE | PAGAMENTO DE<br>SUBSTITUIÇÃO      | SOLICITAÇÃO DE<br>DECLARAÇÃO | SELECIONE OUTRO<br>REQUERIMENTO    |

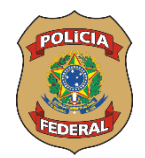

7. Confira seus dados e preencha os que considerar necessários e mais os

obrigatórios (marcados com \*).

No campo **"Data Início de comprovação"**, digite dia **01** do **mês** e **ano** do **primeiro** comprovante que está enviando (ex: 01/01/2022); e, no campo **"Data fim de comprovação"**, digite dia <u>01</u> do <u>mês</u> e <u>ano</u> do **último comprovante que está sendo** enviado (ex: 31/12/2022).

8. Clique sobre "Gerar documento".

| V informações do Documento       |       |
|----------------------------------|-------|
| OFFINEROGEFE/CAISS/0CSS          | ·     |
| Plano de Saúde Contratado : *    |       |
| AMIL                             |       |
| Data Início de comprovação : 🔺 🖓 | 0     |
| 01/01/2020                       |       |
| Data fim de comprovação : * 🖓    |       |
| 31/12/2020                       |       |
| Gerar Docu                       | mento |

9. Confira todos os dados e clique em "Assinar".

| 31/12/2020 |                      |  |
|------------|----------------------|--|
|            | Gerar Documento      |  |
| Accipatur  |                      |  |
|            | as Digitais          |  |
| Assinatur  | as Digitais          |  |
|            | as Digitais          |  |
| Gravar     | ▲ Assinar X Cancelar |  |

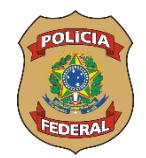

10. Insira seu CPF e senha **OU** faça a autenticação pelo certificado digital (para quem possui *token e* deseja utilizar o *Assinador de documentos*).

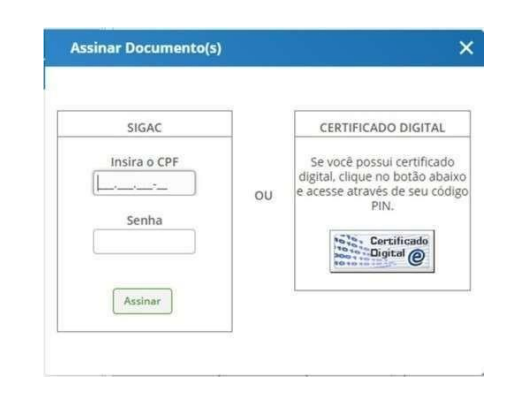

- Inserindo os anexos (comprovantes): favor juntar todos os comprovantes em um único arquivo de pdf.
  - 12. Clique em "Incluir anexo".

|                                           | F        |
|-------------------------------------------|----------|
| Requerimento                              | Assinado |
| Comprovante de Quitação de Plano de Saúde | Assinado |
| Incluir Anexo                             |          |

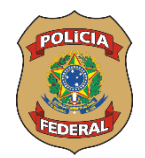

13. Em "*Tipo de documento*", digite "*comprovante*" e clique sobre "*Comprovante de pagamento de mensalidade*":

| Incluir Anexo                           |   |
|-----------------------------------------|---|
| ipo Documento: *                        |   |
| Comprovante de Conta Bancária           | - |
| comprovante                             | Q |
| Comprovante de Conta Bancária           | A |
| Comprovante de Data de Primeiro Emprego |   |
| Comprovante de Pagamento de Mensalidade |   |
| Comprovante de dependência econômica    |   |

14. Clique em "anexar".

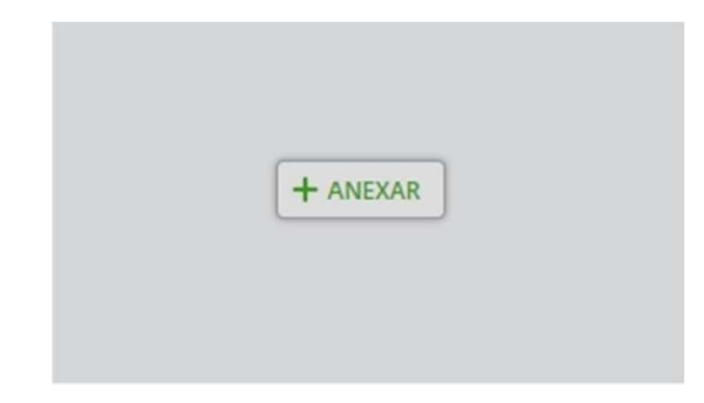

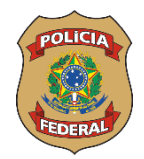

## 15. Localize o documento em seu arquivo e clique em "abrir".

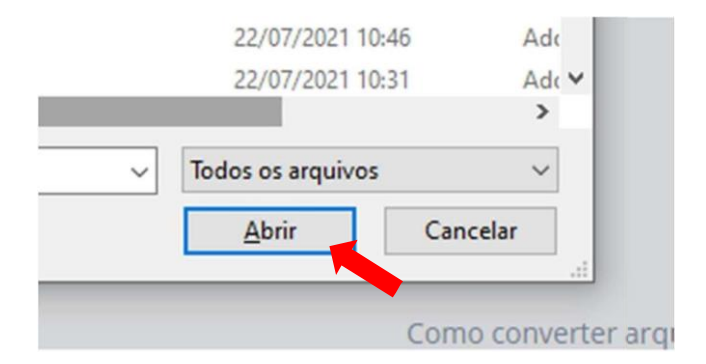

16. Clique em "Assinar".

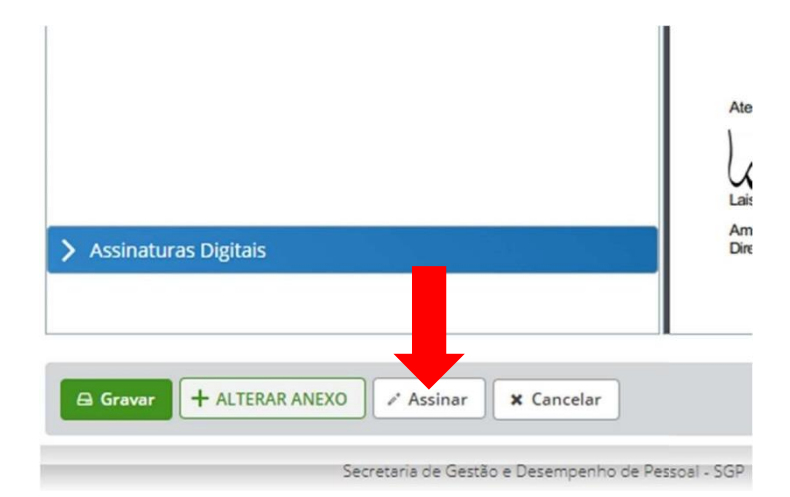

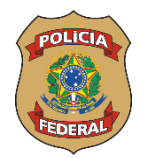

17. Insira seu CPF e senha **OU** faça a autenticação pelo certificado digital (paraquem possui *token e* deseja utilizar o *Assinador de documentos*).

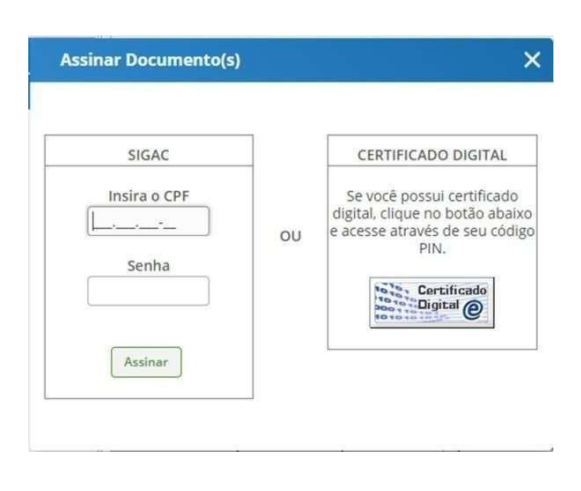

18. Clique dentro das caixas para selecionar o requerimento e o anexo dos comprovantes.

|          | Requerimento                                                       | Assinado |
|----------|--------------------------------------------------------------------|----------|
| ~        | Comprovante de Quitação de Plano de Saúde                          | Assinad  |
|          | Comprovante de Pagamento de<br>Mensalidade - 0005593685-CPMEN/2021 | Assinad  |
|          | Incluir Anexo                                                      |          |
| Resultad | dos por página: 20 💌                                               | Ai       |

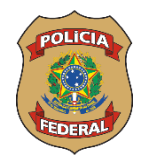

19. Clique em "Registrar ciência" e após em "Enviar para análise".

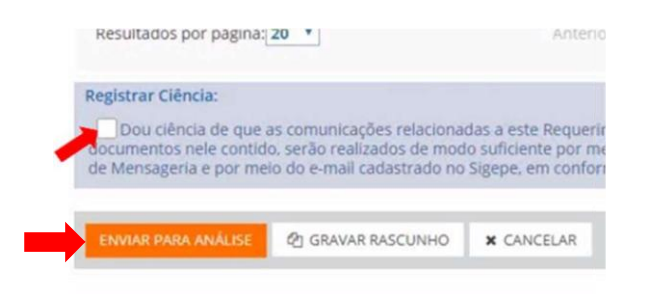

20. <u>Muito importante</u>: tome nota do *"Número do Pacote de Requerimentos:"* para realizar a consulta do andamento da solicitação posteriormente;

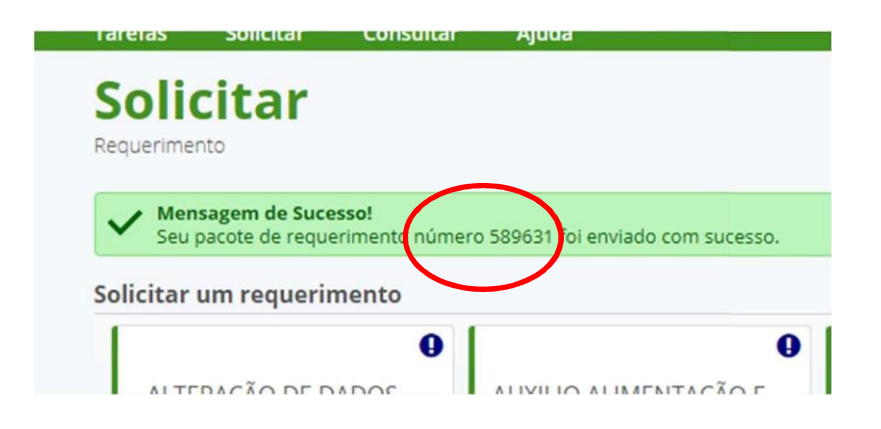